# Acer SmartPack User's Guide

#### Technical Marketing Department Acer Computer International Ltd., Taiwan Branch

This document describes how to install Acer SmartPack utility and issue an IC card to user to access Acer WT300 Windows-based Terminal. We suggest the administrator install this program on a secure server to which only administrators are allowed to logon locally. Installing this program on Terminal Servers is okay, but not recommended.

#### I. Installing Microsoft Smart Card Components.

- 1. Download Microsoft Smart Card Base Components from Microsoft.
- 2. Install the Microsoft Smart Card Base Components.

| Run           | ? ×                                                                                   |
|---------------|---------------------------------------------------------------------------------------|
| 2             | Type the name of a program, folder, or document, and<br>Windows will open it for you. |
| <u>O</u> pen: | E:\SmartCard\scbaseEnglish.exe                                                        |
|               | Run in Separate Memory Space                                                          |
|               | OK Cancel <u>B</u> rowse                                                              |
| Microsol      | ft Smart Card Base Components 🛛 🔀                                                     |
| ?             | Do you want to install the Smart Card Base components?                                |
|               | <u>Yes</u> <u>N</u> o                                                                 |

3. Click Yes, the Smart Card Base Components will be installed.

| Microsoft Smart Card Base Components                                                                                                    | ×   |
|----------------------------------------------------------------------------------------------------|-----|
| Please read the following license agreement. Press the PAGE DOWN I<br>to see the rest of the agreement.                                                                                                    | key |
| Microsoft Smart Card Base Components                                                                                                    | -   |
| END-USER LICENSE AGREEMENT FOR MICROSOFT<br>SOFTWARE                                                                                                    |     |
| IMPORTANT - READ CAREFULLY: This Microsoft End-User License<br>Agreement ("EULA") is a legal agreement between you (either<br>an individual or a single entity) and Microsoft Corporation<br>for the Microsoft software product identified above, which<br>includes computer software and may include associated media,<br>printed materials, and "online" or electronic documentation<br>("SOFTWARE PRODUCT"). By installing, copying, or otherwise<br>using the SOFTWARE PRODUCT, you agree to be bound by the<br>terms of this EULA. If you do not agree to the terms of this | •   |
| Do you accept all of the terms of the preceding License Agreement? If<br>choose No, Install will close. To install you must accept this agreement.                                                                                                    | you |
| Yes <u>N</u> o                                                                                                    |     |

4. Readme file appears. Close the file after you read it.

| 🖀 readme.txt - Notepad                                            | _ 🗆 ×        |
|-------------------------------------------------------------------|--------------|
| Ele Edit Search Help                                              |              |
| Microsoft Win82 Smart Card Base Components                        | -            |
| Version 1.8                                                       |              |
|                                                                   |              |
| Contents:                                                         |              |
| 1. Introduction                                                   |              |
| 2. Updates                                                        |              |
| 3. Components                                                     |              |
| 4. Installation                                                   |              |
| 5. Uninstall                                                      |              |
|                                                                   |              |
|                                                                   |              |
| 1. Introduction                                                   |              |
|                                                                   |              |
|                                                                   | 131          |
| Welcome to the Version 1.0 release of the Microsoft Shart Gard Ba | se<br>onahla |
| components. This release provides the necessary files needed to   | enaure -     |
| ×                                                                 | 1.           |
|                                                                   |              |
|                                                                   |              |
| Microsoft Smart Card Base Components                              |              |
|                                                                   |              |
|                                                                   |              |
| Microsoft Smart Lard Base Lomponent Install Lomplete!             |              |
| V                                                                 |              |
|                                                                   |              |
| (                                                                 |              |
|                                                                   |              |
|                                                                   |              |

5. Reboot the system so that the new setting will take effect.

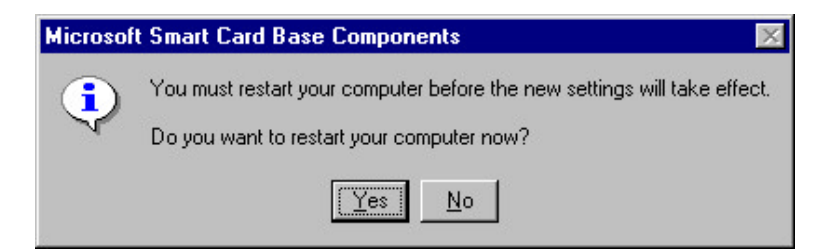

### II. Installing Acer SmartPack 1.0

1. Get the Acer SmartPack and run Setup.exe

| Run           | ? ×                                                                                   |
|---------------|---------------------------------------------------------------------------------------|
| 7             | Type the name of a program, folder, or document, and<br>Windows will open it for you. |
| <u>O</u> pen: | E:\SmartCard\Setup.exe                                                                |
|               | Run in Separate <u>M</u> emory Space                                                  |
|               | OK Cancel <u>B</u> rowse                                                              |

2. The Welcome screen appears. Click Next.

| a i etap                                 |                                                                                                    |  |
|------------------------------------------|----------------------------------------------------------------------------------------------------|--|
| Acer SmartPac                            | ek 1.0 Setup                                                                                                    |  |
|                                          | 2.7.0<br>                                                                                                    |  |
| Webcene                                  | ×                                                                                                    |  |
|                                          | Webane to the Acer SwartPack 1.0 Setup program. This<br>program with welat Acer SwartPack 1.0 anyour computer.                                                                                                    |  |
|                                          | It is strongly recommended that you not all Windows programs<br>before ranning this Selup program.                                                                                                    |  |
|                                          | Click Execut to guil Setup and Ren close any programs jourhows<br>running. Click Next to confinue with the Setup program.                                                                                         |  |
| le le le le le le le le le le le le le l | WATNING. The program is protected by copyright law and                                                                                                    |  |
|                                          | Unsufficiented trapeduction or distribution of this program, or any<br>portion of its may result in servere of and or initial pervalues, and<br>will be proceeded to fee measurement effect portionable under law |  |
|                                          |                                                                                                    |  |
|                                          | Cancel                                                                                                    |  |
|                                          |                                                                                                    |  |
|                                          |                                                                                                    |  |
|                                          |                                                                                                    |  |
|                                          |                                                                                                    |  |

3. Choose the directory you want Acer SmartPack to be installed under.

| Choose Destination Loc | cation 🔀                                                                                                    |
|------------------------|----------------------------------------------------------------------------------------------------|
|                        | Setup will install Acer SmartPack 1.0 in the following directory.<br>To install to this directory, click Next.<br>To install to a different directory, click Browse and select another<br>directory.<br>You can choose not to install Acer SmartPack 1.0 by clicking<br>Cancel to exit Setup. |
|                        | Destination Directory<br>C:\Program Files\Acer\Acer SmartPack Browse                                                                                                    |
|                        | < Back Next > Cancel                                                                                                    |

4. Create a new program folder to hold the programs you are installing.

| Select Program Folder |                                                                                                    | × |
|-----------------------|----------------------------------------------------------------------------------------------------|---|
|                       | Setup will add program icons to the Program Folder listed below.<br>You may type a new folder name, or select one from the existing<br>Folders list. Click Next to continue.<br>Program Folders:<br>Acer SmartPack<br>Existing Folders:<br>Administrative Tools (Common)<br>ATI Drive Files-n40118en<br>HyperSnap-DX<br>Startup |   |
|                       | < <u>B</u> ack <u>N</u> ext> Cancel                                                                                                    |   |

5. Setup summarizes the information you provided. Click **Next** to confirm and proceed the install.

| Start Copying Files |                                                                                                    | ×       |
|---------------------|----------------------------------------------------------------------------------------------------|---------|
|                     | Setup has enough information to start copying the program file:<br>If you want to review or change any settings, click Back. If yo<br>are satisfied with the settings, click Next to begin copying files. | s.<br>u |
|                     | Current Settings:                                                                                                    |         |
|                     | Setup Type:<br>Complete                                                                                                    | 4       |
|                     | Target Folder<br>C:\Program Files\Acer\Acer SmartPack                                                                                                    |         |
|                     | User Information<br>Name: TMD<br>Company: ACIT                                                                                                    |         |
| 20                  | ₹                                                                                                    | Y       |
|                     | < <u>B</u> ack <u>Next&gt;</u> Cancel                                                                                                    |         |

6. After setup completes, reboot your system.

| Setup Complete |                                                                                                    |
|----------------|----------------------------------------------------------------------------------------------------|
|                | Setup has finished copying files to your computer.<br>Before you can use the program, you must restart Windows or<br>your computer. |
|                | <ul> <li>Yes, I want to restart my computer now.</li> <li>No, I will restart my computer later.</li> </ul>                          |
|                | Remove any disks from their drives, and then click Finish to<br>complete setup.                                                     |
|                | < Back Finish                                                                                                    |

## III. Using Acer SmartPack 1.0 to issue a smart card

1. Launch Acer SmartPack 1.0

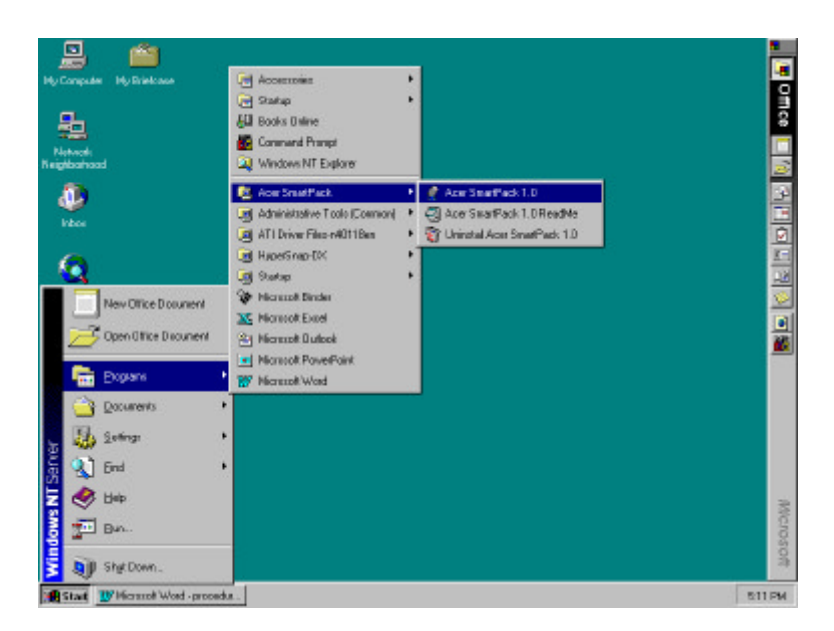

2. Type the organization name you want to use for your WT300s. This should match the setting in your WT300 terminals.

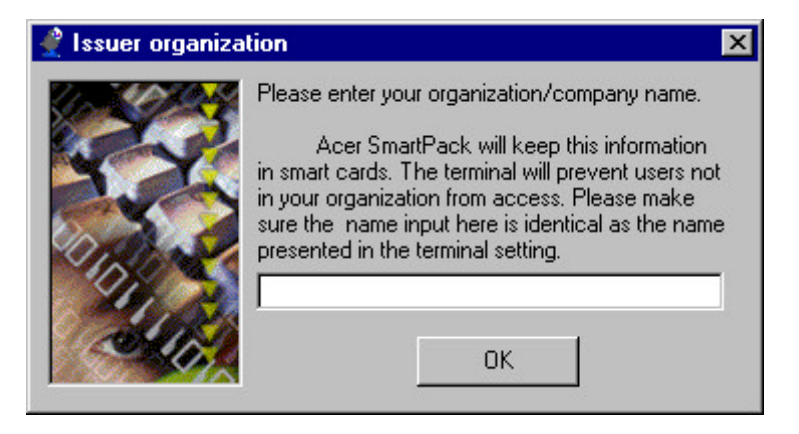

3. The program appears.

| 🔮 Acer SmartPack 1.0 |                    |                            |
|----------------------|--------------------|----------------------------|
| Card Connection Help |                    |                            |
| Acer Dradification   | 2 💦 🗣 😣 🗞          | 2                          |
| Connection Name      | Тире               |                            |
| Connection Name      | Туре               |                            |
|                      |                    |                            |
|                      |                    |                            |
|                      |                    |                            |
|                      |                    |                            |
|                      |                    |                            |
| 1                    | (M)                |                            |
| Organization ACIT    | Cardholder Cardhol | der Name 🗌 🗖 Administrator |
| Connection Name      | Туре               | Startup                    |
|                      |                    |                            |
|                      |                    |                            |
|                      |                    |                            |
|                      |                    |                            |
|                      |                    |                            |
| Ready                |                    | 5:14 PM 8/24/99            |

[Initializing a new card]

4. Insert an IC card into the card reader and initialize it. This will erase all data stored on it.

| 🔮 Acer SmartPack 1.0                                             |                  |      |            |               |          | _ 🗆 ×          |
|------------------------------------------------------------------|------------------|------|------------|---------------|----------|----------------|
| Card Connection Help                                             |                  |      |            |               |          |                |
| I <u>n</u> tialize Card                                          | Ctrl+N           |      | B 💽        |               | 16       |                |
| <u>R</u> ead Settings from Card<br><u>S</u> ave Settings to Card | Ctrl+R<br>Ctrl+S |      |            | 49            | <b>×</b> |                |
| <u>U</u> nblock                                                  | Ctrl+U           | Type |            |               |          |                |
| E <u>x</u> it                                                    |                  |      |            |               |          |                |
|                                                                  |                  |      |            |               |          |                |
| Organization ACIT                                                |                  |      | Cardholder | Lardholder Na | me 🛛     | Administrator  |
| Connection Name                                                  |                  | Туре |            | Startu        | qu       |                |
|                                                                  |                  |      |            |               |          |                |
| Ready                                                            |                  |      |            |               | 5        | :32 PM 8/24/99 |

5. Try to read data from the card to make sure that there's nothing on it.

| 🔮 Acer SmartPack 1.0    |        |      |                |          | _ 🗆 ×              |
|-------------------------|--------|------|----------------|----------|--------------------|
| Card Connection Help    |        |      |                |          |                    |
| Intialize Card          | Ctrl+N |      |                | 1        |                    |
| Read Settings from Card | Ctrl+R |      | 🕑 🖓            | <u> </u> |                    |
| Save Settings to Card   | Ctrl+S | -    |                |          |                    |
| <u>U</u> nblock         | Ctrl+U | Туре |                |          |                    |
| Exit                    |        |      |                |          |                    |
| Organization            |        | Card | holder Fardhol | der Name | Administrator      |
| Connection Name         |        | Туре | 2              | Startup  |                    |
|                         |        |      |                |          |                    |
| 0 connections           |        |      | 144 bytes used |          | 5:55 PM 8/24/99 // |

| 🔮 Acer SmartPack 1.0           |                          | - 🗆 ×    |
|--------------------------------|--------------------------|----------|
| Card Connection Help           |                          |          |
| Acer De Connections            | r 🕕 🕒 😒 🎭 🔮              |          |
| Connection Name                | Туре                     |          |
| Organization Connection Name T | Acer SmartPack           | istrator |
| 0 connections                  | 144 bytes used 5:57 PM 8 | /24/99   |

[Defining Connection Templates]

5. Click **Connection** → **Define New Connection**...

| 🤌 Ace        | er SmartPack 1.0                                               |        |                   |          |                 |
|--------------|----------------------------------------------------------------|--------|-------------------|----------|-----------------|
| <u>C</u> ard | Connection <u>H</u> elp                                        |        |                   |          |                 |
| Acer         | Define <u>N</u> ew Connection                                  | Ctrl+D |                   | 6        |                 |
| Prede<br>Cor | Set Startup Connection<br>Edit Connection<br>Delete Connection | F2     |                   |          |                 |
|              | Authorize a Connection                                         |        |                   |          |                 |
| Organia      | zation                                                         | <      | ardholder Cardhol | der Name | Administrator   |
| Conn         | ection Name                                                    | Туре   |                   | Startup  |                 |
|              |                                                                |        |                   |          |                 |
| 0 conner     | ctions                                                         |        | 144 bytes used    |          | 8:41 AM 8/25/99 |

6. Choose the connection protocol you want to use. It should be either RDP or ICA.

| 🔮 New Connection                                     | × |
|------------------------------------------------------|---|
| Select the type of connection to create:             |   |
| Microsoft Remote Desktop Client                      | • |
| Microsoft Remote Desktop Client<br>Citrix ICA Client |   |
|                                                      |   |

7. Give it a name for you to identify it. Specify the server you want to connect to. If you have WINS set, hostname can be used here.

Click the Application tab. Choose Desktop for a connection to get the Windows desktop environment, or you can select the lower item and specify the application and its location so that once this connection is clicked, user can logon to the server, and get only the application specified. Once the user closes the application, he/she will be logged off.

| Tredefined HDP Connection Properties                                                                                                    | Predefined HDP Connection Properties                                                                                                    |
|----------------------------------------------------------------------------------------------------|----------------------------------------------------------------------------------------------------|
| Net Connection Application                                                                                                    | Net Connection Application                                                                                                    |
| Connection                                                                                                    | Application to run                                                                                                    |
| Name: AA12000 Desktop                                                                                                    | Desktop                                                                                                    |
| Server: 210.67.89.228                                                                                                    | C Application File name:                                                                                                    |
|                                                                                                    | Desktop                                                                                                    |
| Automatic Logon                                                                                                    | Working Directory:                                                                                                    |
| Username:                                                                                                    |                                                                                                    |
| Do <u>m</u> ain:                                                                                                    |                                                                                                    |
|                                                                                                    |                                                                                                    |
|                                                                                                    |                                                                                                    |
|                                                                                                    |                                                                                                    |
| Lancel Apply                                                                                                    | UKLancelApply                                                                                                    |
| * ppp                                                                                                    |                                                                                                    |
|                                                                                                    | 🛒 RDP 🛛 📉 🔀                                                                                                    |
| Net Connection Application                                                                                                    | RDP     Net Connection Application                                                                                                    |
| Net Connection Application                                                                                                    | Net Connection     Application                                                                                                    |
| Net Connection     Application       Connection                                                                                                    | RDP     X     Net Connection Application     Application to run     O Desktop                                                                                                    |
| Net Connection     Application       Connection                                                                                                    | RDP     X      Net Connection Application     Application to run     Desktop     O Desktop     O Application File name:                                                                                               |
| Net Connection     Application       Connection       Name:       NotePad on AA12000       Server:     210.67.89.228                                                                                             | Net Connection       Application         Application to run       O         Desktop       O         Application File name:       Inotepad.exe                                                                         |
| Net Connection     Application       Connection       Name:       NotePad on AA12000       Server:     210.67.89.228                                                                                             | Net Connection       Application         Application to run       O         Desktop       O         Application File name:       Inotepad.exe         Working Directory:       Desktop                                |
| Net Connection       Application         Connection                                                                                                    | Net Connection       Application         Application to run <ul> <li>Desktop</li> <li>Application File name:                  <ul> <li>notepad.exe</li> <li>Working Directory:</li></ul></li></ul>                    |
| Net Connection       Application         Connection       NotePad on AA12000         Server:       210.67.89.228         Automatic Logon       Username:         Domain:       Domain:                           | Net Connection       Application         Application to run <ul> <li>Desktop</li> <li>Application File name:             <ul> <li>notepad.exe</li> <li>Working Directory:</li> <li>C:\WTSRV</li> </ul></li></ul>      |
| Net Connection       Application         Connection       NotePad on AA12000         Server:       210.67.89.228         Automatic Logon       Username:         Domain:                                         | Net Connection       Application         Application to run <ul> <li>Desktop</li> <li>Application File name:                  <ul> <li>notepad.exe</li> <li>Working Directory:</li> <li>C:\WTSRV</li> </ul></li></ul> |
| Net Connection       Application         Connection                                                                                                    | Net Connection       Application         Application to run <ul> <li>Desktop</li> <li>Application File name:</li></ul>                                                                                                |
| Net Connection       Application         Connection       Name:         Name:       NotePad on AA12000         Server:       210.67.89.228         Automatic Logon       Username:         Domain:       Domain: | Net Connection       Application         Application to run <ul> <li>Desktop</li> <li>Application File name:</li></ul>                                                                                                |

- 8. After clicking OK, the connection template will be displayed at the upper half of the Window.
   9. Fill in the cardholder's name to identify the owner. Besides, check the Administrator if the user is authorized to do some configuration on the WT300.

| 🔮 Acer SmartPack 1.0        |            |                    |         | _ 🗆 ×           |
|-----------------------------|------------|--------------------|---------|-----------------|
| Card Connection Help        |            |                    |         |                 |
| Acer Dredefined Connections | <u>}</u> 🗸 | 2 😣 🔊              |         |                 |
| Connection Name             | Туре       |                    |         |                 |
| AA12000 Desktop             | RDP        |                    |         |                 |
| NotePad on AA12000          | RDP        |                    |         |                 |
|                             |            |                    |         |                 |
|                             |            |                    |         |                 |
|                             |            |                    |         |                 |
|                             |            |                    |         |                 |
|                             |            |                    |         |                 |
|                             |            |                    |         |                 |
| Organization ACIT           | Ca         | rdholder Richard . | Jen     | Administrator   |
| Connection Name             | Туре       |                    | Startup |                 |
|                             | 5×         |                    |         |                 |
|                             |            |                    |         |                 |
|                             |            |                    |         |                 |
|                             |            |                    |         |                 |
|                             |            |                    |         |                 |
|                             |            |                    |         |                 |
| 0. compactions              |            | 144 byter used     |         | 0.51 AM 0/05/00 |

10. Choose ICA to define ICA connection template.

| new Connection                  |           | ×        |
|---------------------------------|-----------|----------|
| Select the type of connection t | o create: |          |
| Citrix ICA Client               |           | <b>_</b> |
|                                 | ОК        | Cancel   |

11. Give the connection name and server location. Click **Application** tab, you can specify a specific application as in RDP. Click **Other Options** to set audio and other functions.

| 🔮 ICA                                                                              | 🔀 🔮 ICA                                  | ×     |
|------------------------------------------------------------------------------------|------------------------------------------|-------|
| Net Connection Application Other Options                                           | Net Connection Application Other Options | 1     |
| Connection                                                                         | Application to run                       |       |
| Name: AA12000 Desktop                                                              | Published Application                    |       |
| Server: 210.67.89.228                                                              | Command Line:                            |       |
|                                                                                    |                                          |       |
|                                                                                    | Working Directory:                       | -     |
| Username:                                                                          |                                          |       |
| Do <u>m</u> ain:                                                                   |                                          |       |
|                                                                                    |                                          |       |
|                                                                                    |                                          |       |
| OK Cancel Apply                                                                    |                                          | Apply |
|                                                                                    |                                          | E     |
| 🔮 ICA                                                                              | ×                                        |       |
| Net Connection Application Other Options                                           |                                          |       |
| Window Colors                                                                      |                                          |       |
| ○ 16 ⊙ 256                                                                         |                                          |       |
| These settings specify how the application<br>window will appear on user's desktop |                                          |       |
|                                                                                    |                                          |       |
| Compression, Cache, and Sound                                                      |                                          |       |
| Compress Data Stream                                                               |                                          |       |
| Enable Sound                                                                       |                                          |       |
| High                                                                               |                                          |       |
|                                                                                    |                                          |       |
|                                                                                    |                                          |       |
| Cancel Apply                                                                       |                                          |       |

12. If you want to set up a Published Application defined in MetaFrame, check the **Published Application** item in **Application** tab. Give the published application name defined on the Terminal Server with MetaFrame installed. Then switch back to **Net Connection** tab, there's only connection name needed to identify the entry. You can also enable some functions in **Other Options** tab.

| 🔮 ICA 🛛 🗶                                                                                                    | 🔮 ICA 🛛 💌                                                               |
|----------------------------------------------------------------------------------------------------|-------------------------------------------------------------------------|
| Net Connection     Application     Other Options       Application to run     Image: Constraint of the second second s | Net Connection       Application       Other Options         Connection |
|                                                                                                    | Username:                                                               |
|                                                                                                    |                                                                         |
| ICA     ×       Net Connection     Application       Other Options     I                                                                                                    |                                                                         |
| Window Colors                                                                                                    |                                                                         |
| 16 • 256<br>These settings specify how the application<br>window will appear on user's desktop                                                                                                    |                                                                         |
| Compression, Cache, and Sound                                                                                                    |                                                                         |
| Compress Data Stream                                                                                                    |                                                                         |
| Enable Sound                                                                                                    |                                                                         |
| Sound Quality:<br>High                                                                                                    |                                                                         |
| OK Cancel Apply                                                                                                    |                                                                         |

[Authorizing Connections]

Authorizing a connection means to copy a connection template to a card, make some necessary modifications, and store it to the card. By doing so, the user has right to connect to the server.

- 13. Select a connection entry from the templates.
- 14. Click Connection  $\rightarrow$  Authorize a Connection

| 🥐 Ace         | r SmartPack 1.0               |        |                     |                |            | _ 🗆 ×        |
|---------------|-------------------------------|--------|---------------------|----------------|------------|--------------|
| Card          | Co <u>n</u> nection Help      |        |                     |                |            |              |
| Acer          | Define <u>N</u> ew Connection | Ctrl+D |                     |                |            |              |
| Prede         | Set Startup Connection        | F2     | 2 💁 😋               |                |            |              |
| Cor<br>AA1    | Delete Connection             |        |                     |                |            |              |
| Note<br>AA1zt | Authorize a Connection        |        |                     |                |            |              |
|               |                               |        |                     |                |            |              |
| Organiz       | ation ACIT                    | c      | ardholder Richard : | len            | <b>▼</b> A | dministrator |
| Organiz       | vation ACIT                   | С      | ardholder Richard : | len<br>Startup | - R        | dministrator |
| Organiz       | ation ACIT                    | C      | ardholder Richard I | Jen<br>Startup |            | dministrator |

15. The connection name here is used to distinguish the connections stored on the smart card. You can set the Automatic Logon by specifying username and domain name. Note that there's not any password field here, which means that this function is only for saving the time to type username each time you want to logon. When the login prompt appears, you still have to type password.

| 🧳 Authorize RI                          | DP Connection X | 🦿 Authorize IC                        | A Connection              | × |
|-----------------------------------------|-----------------|---------------------------------------|---------------------------|---|
| Net Connection                          | Application     | Net Connection                        | Application Other Options |   |
| Connection                              |                 | Connection                            |                           |   |
| <u>N</u> ame:                           | AA12000 Desktop | <u>N</u> ame:                         | AA12000 Desktop           |   |
| <u>S</u> erver:                         | 210.67.89.228   | <u>S</u> erver:                       | 210.67.89.228             |   |
| Automa<br>Username:<br>Do <u>m</u> ain: | atic Logon      | <u>U</u> sername:<br>Do <u>m</u> ain: | RichardJen                |   |
| OK                                      | Cancel          | ОК                                    | Cancel                    |   |

16. You can set one of the connections as the default connection of the card. By setting the connection "Automatically start the selected connection at start up", WT300 will try to connect to the server selected every time it is booted up.

| ner SmartPack 1.0                                                                  |                              |                                              |                         |               |
|------------------------------------------------------------------------------------|------------------------------|----------------------------------------------|-------------------------|---------------|
| Card Connection Help                                                               |                              |                                              |                         |               |
| Acer Define New Connection                                                         | Ctrl+D                       | Dg 🚫 Ng                                      |                         |               |
| Prede Edit Connection Cor Delete Connection Add Add Add Add Add Add Add Add Add Ad | F2                           |                                              |                         | 1             |
| АА12000 Деактор                                                                    |                              |                                              |                         |               |
| MS WORD on AA120                                                                   | ICA                          |                                              |                         |               |
| Organization                                                                       |                              | Cardholder Cardhold                          | der Name                | Administrator |
| Connection Name                                                                    | Туре                         |                                              | Startup                 |               |
| AA12000 Desktop<br>AA12000 Desktop                                                 | RDP<br>ICA                   |                                              | Default                 |               |
| 2 connections                                                                      |                              |                                              |                         |               |
| Connection Startu                                                                  | 0                            |                                              |                         | ×             |
| Choose one of the follo<br>have selected:                                          | wing startu                  | p options for the                            | connection              | you           |
| - Startup Options                                                                  |                              |                                              |                         |               |
| <ul> <li>Make the selecte</li> <li>Automatically star</li> </ul>                   | d connection<br>t the select | on user's <u>D</u> efault<br>ed connection a | connection<br>t startup |               |
|                                                                                    |                              | ОК                                           |                         | Cancel        |

17. Check the cardholder's name and the administrator privilege

| 🔮 Acer SmartPack 1.0 |       |                  |         |     |      | _ 🗆 X     |
|----------------------|-------|------------------|---------|-----|------|-----------|
| Card Connection Help |       |                  |         |     |      |           |
| Acer December 2010   | 2 🖍 🗟 | 8                |         |     |      |           |
| Connection Name      | Type  |                  |         |     |      |           |
| AA12000 Desktop      | RDP   |                  |         |     |      |           |
| NotePad on AA12000   | RDP   |                  |         |     |      |           |
| AA12000 Desktop      | ICA   |                  |         |     |      |           |
| MS WORD on AA120     | ICA   |                  |         |     |      |           |
| Organization ACIT    | Card  | holder Richard . | Jen     | 1   | Admi | nistrator |
| Connection Name      | Туре  |                  | Startup | 8   |      | 100 C     |
| AA12000 Desktop      | RDP   |                  | AutoSta | art | - 25 |           |
| AA12000 Desktop      | ICA   |                  |         |     |      |           |
|                      |       |                  |         |     |      |           |

18. Save the setting back to the card. A dialogue box prompts you to confirm to save.

| 🔮 Acer SmartPack 1.0                |                    |           | _ 🗆 ×        |
|-------------------------------------|--------------------|-----------|--------------|
| <u>Card</u> Connection <u>H</u> elp |                    |           |              |
| Intialize Card Ctrl+N               |                    |           |              |
| Read Settings from Card Ctrl+R      |                    | · 🔉       |              |
| Save Settings to Card Ctrl+S        |                    | -         |              |
| Unblock Ctrl+U                      | RDP<br>RDP         |           |              |
| E <u>x</u> it                       | ICA                |           |              |
| Organization ACIT                   | Cardholder Richard | Jen 🗌 🗖 A | dministrator |
| Connection Name                     | Туре               | Startup   | ×.           |
| AA12000 Desktop<br>AA12000 Desktop  | RDP<br>ICA         | AutoStart |              |
| 2 connections                       | 392 bytes used     | 9:31 .    | AM 8/25/99 🥢 |

| Acer SmartPack 1.0   Card Cognection Help     Acer SmartPack     Predefined Connections     Connection Name     Type     AA12000 Desktop     RDP     NotePad on AA1200     RDP     AA12000 Desktop     RDP     AA12000 Desktop     ICA     SWORD on AA120     ICA     Acer SmartPack     Administrator     This operation will replace the content of this card.                                          |
|----------------------------------------------------------------------------------------------------|
| Acer SmartPack 1.0      X         Card Cognection Help         Acer SmartPack         Acer SmartPack         Organization Actor         Actor SmartPack         Acer SmartPack         Acer SmartPack         Acer SmartPack         Administrator                                                                                                    |
| Qard Cognection Help         Acci Line Connections         Predefined Connections         Connection Name       Type         AA12000 Desktop       RDP         NotePad on AA12000       RDP         AA12000 Desktop       ICA         MS WORD on AA120       ICA         Organization       ACIT         Accer SmartPack       Administrator         This operation will replace the content of this card |
| Acer SmartPack         Organization         ACIT                                                                                                    |
| Connection Name     Type       AA12000 Desktop     RDP       NotePad on AA12000     RDP       AA12000 Desktop     ICA       MS WORD on AA120     ICA                                                                                                    |
| AA12000 Desktop     RDP       NotePad on AA12000     RDP       AA12000 Desktop     ICA       MS WORD on AA120     ICA                                                                                                    |
| NotePad on AA12000     RDP       AA12000 Desktop     ICA       MS WORD on AA120     ICA       Organization     ACIT       Acer SmartPack     Administrator       This operation will replace the content of this card.     Administrator                                                                                                    |
| AA12000 Desktop ICA<br>MS WORD on AA120 ICA<br>Organization ACIT Acer SmartPack Acer Administrator<br>This operation will replace the content of this card                                                                                                    |
| MS WORD on AA120 ICA Organization ACIT Acer SmartPack Acer SmartPack Administrator Administrator Administrator                                                                                                    |
| Organization ACIT Acer SmartPack Acer SmartPack Administrator                                                                                                    |
| Organization ACIT Administrator                                                                                                    |
| This operation will replace the content of this card,                                                                                                    |
|                                                                                                    |
| Connection Name                                                                                                    |
| AA12000 Desktop Confrim to proceed.                                                                                                    |
| <u>Yes</u> <u>N</u> o                                                                                                    |
|                                                                                                    |
| 2 connections 392 bytes used 9:32 AM 8/25/99                                                                                                    |

| 🔮 Acer SmartPack 1.0   | ×                                        |
|------------------------|------------------------------------------|
| Card Connection Help   |                                          |
| Acer De Connections    | A B 😣 🔊 🔮                                |
| Connection Name        | Тупе                                     |
| AA12000 Desktop        | RDP                                      |
| NotePad on AA12000     | RDP                                      |
| AA12000 Desktop        | ICA                                      |
| MS WORD on AA120       | ICA                                      |
| Organization ACIT      | nartPack                                 |
|                        |                                          |
| Connection Name        | Success to save connections to the card. |
| AA12000 Desktop        |                                          |
|                        |                                          |
| 2 connection(s) saved  | 202 byter und 9,22 AM 0 25 400           |
| 15 connection(2) saved | 3:22 Dites area 2 2:22 Will 0(52/33 //   |

19. After saving to the smart card, it is recommended to re-read the content from the card.